## คู่มือการใช้งาน โปรแกรม MICROSOFT TEAM เบื้องต้น สำหรับนักเรียน

1.เข้าสู่เว็บไซต์ WWW.OFFICE.COM และลงชื่อเข้าใช้

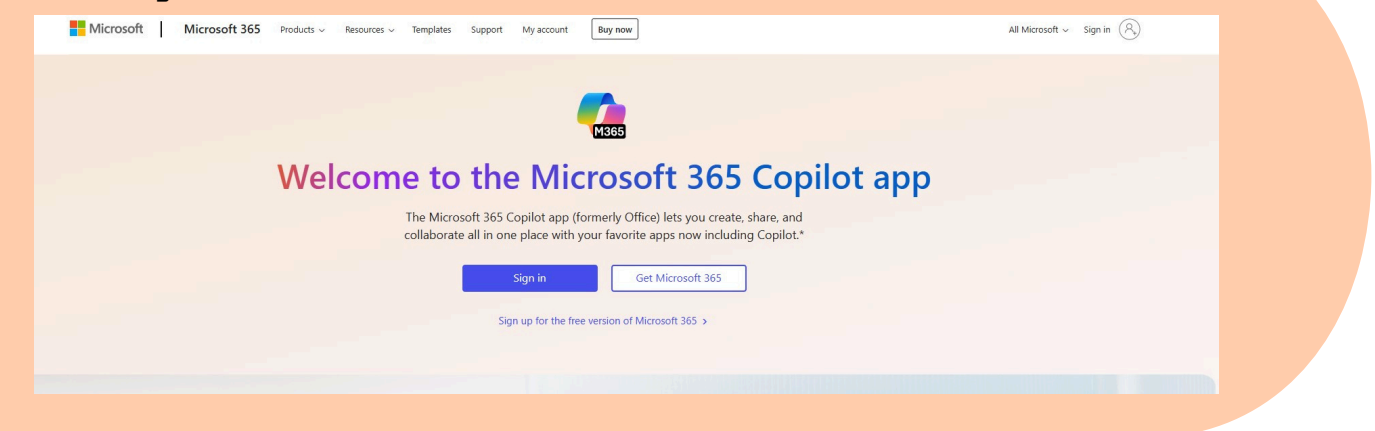

2.ทำการ LOG IN โดยใช้รหัสประจำตัวนักเรียนและตามด้วย @KUS.AC.TH เช่น 1610115124@KUS.AC.TH และกรอกรหัส ผ่านที่ได้รับ และระบบจะแสดงหน้าจอ ดังรูป

| Microsoft              |
|------------------------|
| ← 1610115124@kus.ac.th |
| Enter password         |
| Password               |
| Forgot my password     |
| Sign in                |
|                        |
|                        |

## 3.เมื่อดำเนินการเรียบร้อยแล้ว ระบบจะให้ทำการเข้าสู่ระบบ อีกครั้ง คลิก YES ตามรูป

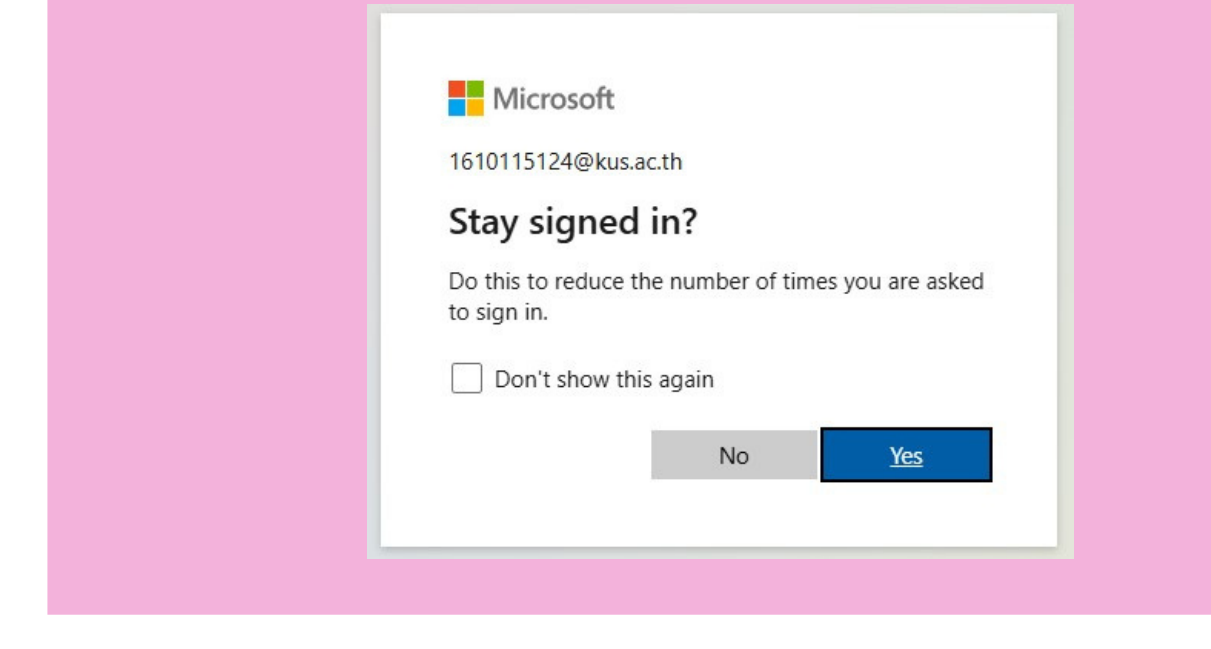

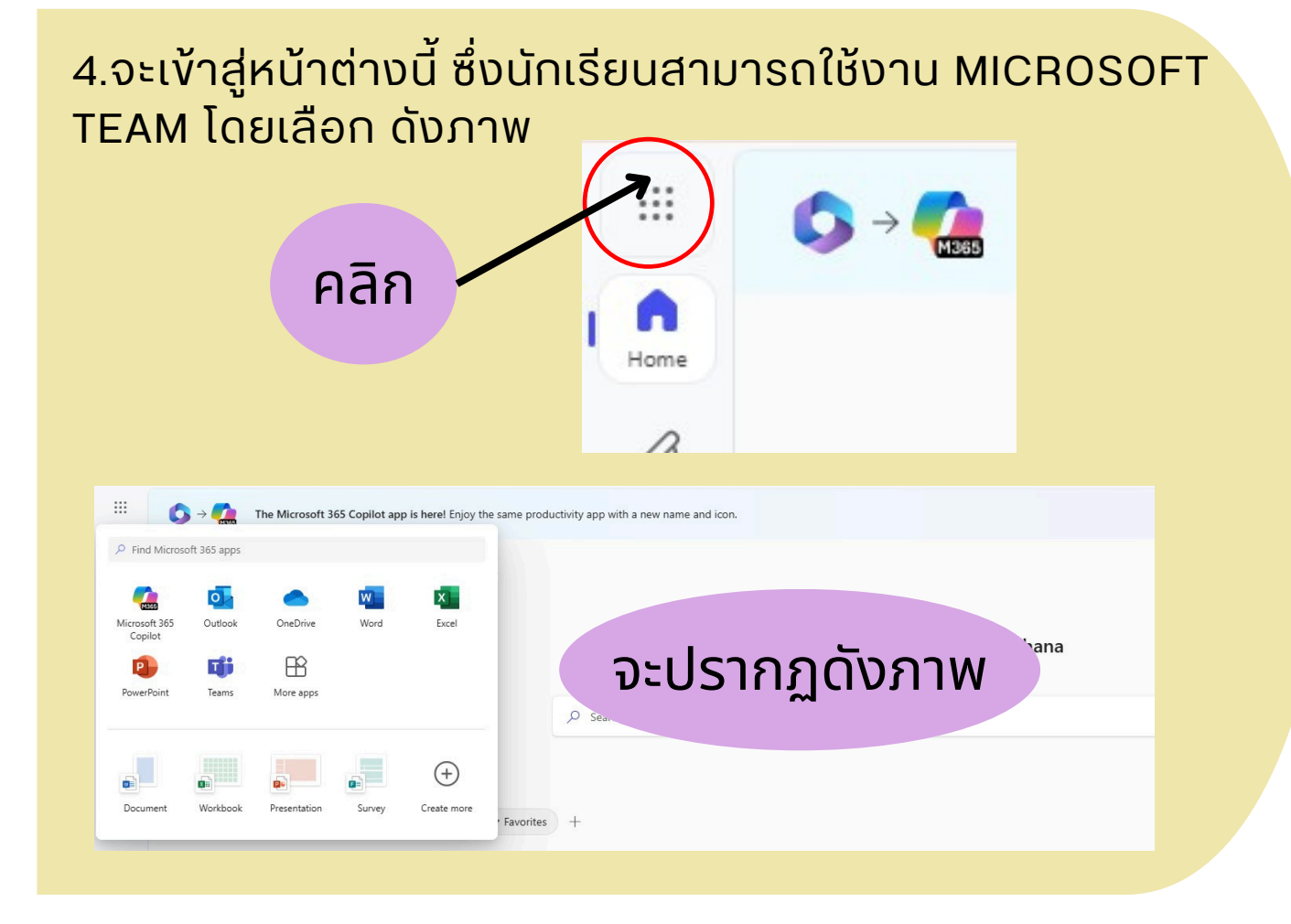

## 5.เริ่มต้นการใช้งานโปรแกรม MICROSOFT TEAM โดยคลิกที่โปรแกรม ดังรูป

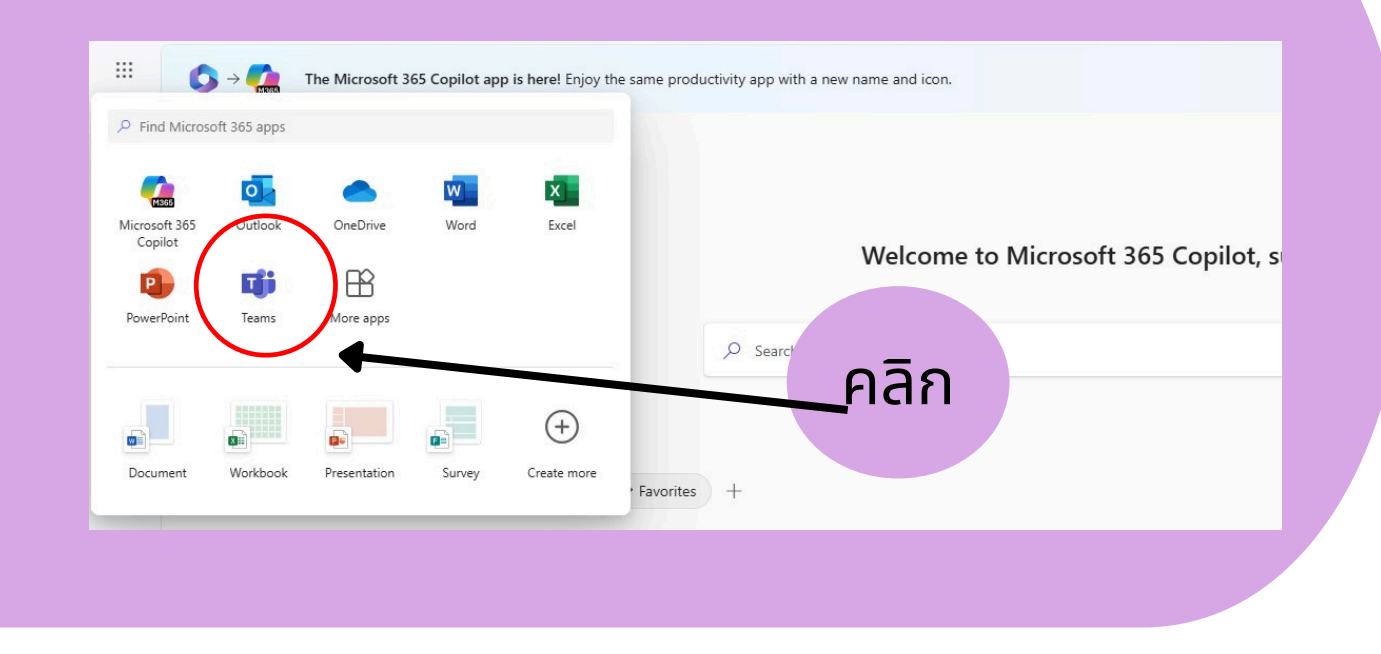

6.เข้าสู่โปรแกรม MICROSOFT TEAM คลิก TEAM เพื่อดู กลุ่มวิชาที่อาจารย์ผู้สอนจัดกลุ่มไว้ให้

| T | eams                             |                             |                      |                         |                        |     |                        | e |
|---|----------------------------------|-----------------------------|----------------------|-------------------------|------------------------|-----|------------------------|---|
|   | ✓ Classes                        |                             |                      |                         |                        |     |                        |   |
|   | รียาฟัสนส์ลปี ป.5/7 ปี65 😪 กา    | าษาไทย ป.5/7                | 2565 /<br>พลศักร     | ′ป.5/7 วิชา<br>ษา       | หมู่102-65             | 👔   | การงานอาชีพ ป.5/7 ปี65 |   |
|   | e ê 72 e ê 72                    | 1                           | e a 🛙                |                         | E & Ø                  | Ē   |                        |   |
|   | ม.5/7 มีการศึกษา 2565 (HR) ภป 25 | ชาดนตรี ป.5/7 ภาคตัน<br>565 | ภาษาโร<br>ภม ศึกษาไร | ทย ม.ด/๒ ปีการ<br>ด้องป | ๑ริทย์ ม.1/2 - 2567 \$ | Рб  | P.6/4 (2023)           |   |
|   | E ê 12 E ê 12                    | 1                           | e â 🛙                |                         | e ê 12                 | E ( | 2                      |   |
|   | วิชานาฏติลบีไทย ป5/7 (ภาค ต6 ค.  | าราง9ช่อง 6/4               | ศม คิลปะ ม           | ม.1/2 ปี 67 ····        | ่ □1 ม.1/2 ปี 67       |     |                        |   |
|   |                                  | 1                           | = A 🖓                |                         | e ê 🖓                  |     |                        |   |

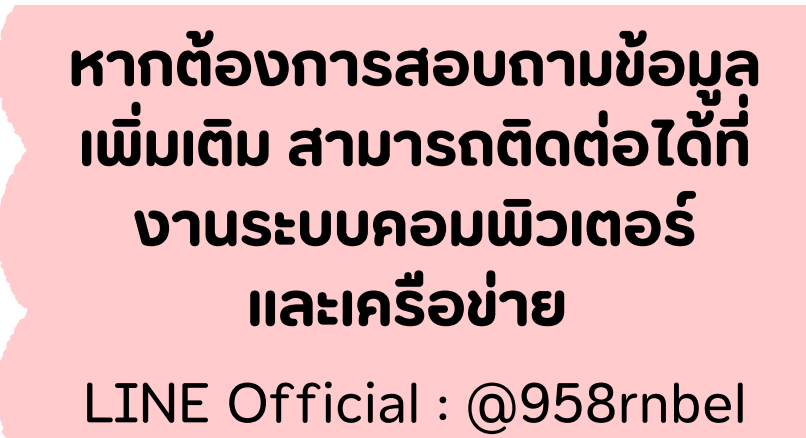

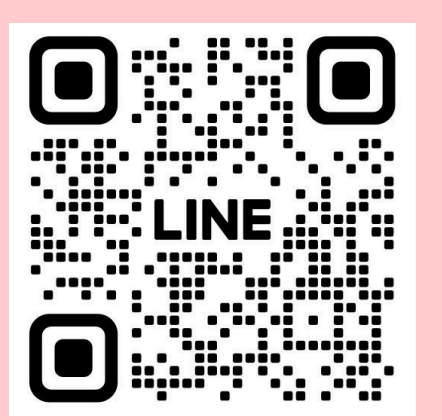